# A-AUTO 50 License Activation Guide

## Contents

| 1 | Licens | e activation process                               | 1 |
|---|--------|----------------------------------------------------|---|
|   | 1.1 Ge | et activation key and license key file             | 1 |
|   | 1.2 Re | gister the license key file                        | 2 |
|   | 1.2.1  | Registration process for Basic License             | 2 |
|   | 1.2.2  | Registration process for Remote License (Windows)  | 3 |
|   | 1.2.3  | Registration process for Remote License (Linux)    | 4 |
|   | 1.3 Re | gister the activation key (For Basic License only) | 5 |

### 1 License activation process

#### 1.1 Get activation key and license key file

You can get these keys from email which delivered as a result of license issuance.

- ✓ If you didn't license issuance yet, please do it from "License Issuance" on left menu of A-AUTO 50 Website (https://a-auto50.unirita.co.jp/en/).
- (1) Activation key (For Basic License only)

Activation key is the text string to activate A-AUTO Web Server. It's written on body of the email.

(2) License key file

License key file is the file to activate A-AUTO Monitor.

It's attached to email.

| ******                                                                                                    |  |  |  |  |  |
|----------------------------------------------------------------------------------------------------|--|--|--|--|--|
| This email was sent from a send-only address.<br>Any replies to this message will be ignored.                                 |  |  |  |  |  |
| Dear customer:                                                                                                    |  |  |  |  |  |
| Thank you very much for request to issue A-AUTO 50 license.<br>We send license key which was generated with your information. |  |  |  |  |  |
| License Type: Basic License                                                                                                   |  |  |  |  |  |
| License Key F <del>ile. (Attached to this email.)</del><br>Activation Key: e4dab3b7fabbce123450d77762b06474a3018d5e (1)       |  |  |  |  |  |
| Please refer the "License activation guide", and register<br>License Key File and Activation Key for your A-AUTO 50           |  |  |  |  |  |
|                                                                                                    |  |  |  |  |  |
| License activation guide, please contact us.                                                                                  |  |  |  |  |  |
|                                                                                                    |  |  |  |  |  |
| Sincerely,                                                                                                    |  |  |  |  |  |
| A-AUTO 50 Webmaster                                                                                                    |  |  |  |  |  |
| E-mail: <u>a-auto-free@bsp.co.jp</u>                                                                                          |  |  |  |  |  |
|                                                                                                    |  |  |  |  |  |
|                                                                                                    |  |  |  |  |  |
|                                                                                                    |  |  |  |  |  |
| BSPLIC.KEY                                                                                                    |  |  |  |  |  |

#### 1.2 Register the license key file

#### 1.2.1 Registration process for Basic License

(1) Launch A-AUTO License Management Tool as bellow.

Start menu > All Programs > BSP > A-AUTO for Windows > License Registration

| R | License Key File of A-AUTO for Windows will                                                                                             |
|---|----------------------------------------------------------------------------------------------------|
|   | be added or updated. Click [Add License] and<br>select License Key File. If the file is already<br>installed, the file will be updated. |
|   |                                                                                                    |

(2) Click "Add License", and select the license key file.

| A             |                    | Op                      | en |                                    |                  | x     |
|---------------|--------------------|-------------------------|----|------------------------------------|------------------|-------|
| Look in:      | Documents          |                         | •  | 🗢 🗈 💣 🗊 •                          |                  |       |
| Recent places | Name<br>BSPLIC.KEY | •                       |    | Date modified<br>10/9/2014 6:20 PM | Type<br>KEY File | -     |
| Desktop       |                    |                         |    |                                    |                  |       |
| Libraries     |                    |                         |    |                                    |                  |       |
| This PC       |                    |                         |    |                                    |                  |       |
| Network       |                    |                         |    |                                    |                  |       |
|               | <                  |                         | ш  |                                    |                  | >     |
|               | File name:         | BSPLIC.KEY              |    |                                    | • 0              | pen   |
|               | Files of type:     | License Key File (*.KEY | )  |                                    | • Ca             | incel |

(3) Click "Yes" on confirmation dialog.

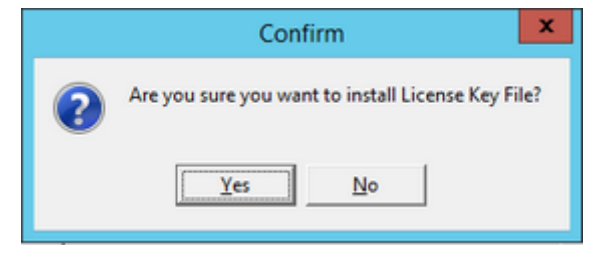

#### 1.2.2 Registration process for Remote License (Windows)

(1) Launch A-AUTO License Management Tool as bellow.

Start menu > All Programs > BSP > A-REMOTE 50 > License Registration

| R | License Key File of A-REMOTE for Windows                                                                                                    |
|---|----------------------------------------------------------------------------------------------------|
|   | will be added or updated. Click [Add License]<br>and select License Key File. If the file is<br>already installed, the file will be updated. |
|   |                                                                                                    |

(2) Click "Add License", and select the license key file.

|                                                  |                   | (                     | Open |                                    |                  | ×     |
|--------------------------------------------------|-------------------|-----------------------|------|------------------------------------|------------------|-------|
| Look in:                                         | Documents         |                       | •    | 🗢 🗈 💣 🗊 •                          |                  |       |
| Recent places<br>Desktop<br>Libraries<br>This PC | Name<br>BSPLIC.KE | Y                     |      | Date modified<br>10/9/2014 6:20 PM | Type<br>KEY File |       |
| Network                                          | <                 |                       | ш    |                                    |                  | >     |
|                                                  | File name:        | BSPLIC.KEY            |      |                                    | •                | )pen  |
|                                                  | Files of type:    | License Key File (*.) | (EY) |                                    | • C              | ancel |

(3) Click "Yes" on confirmation dialog.

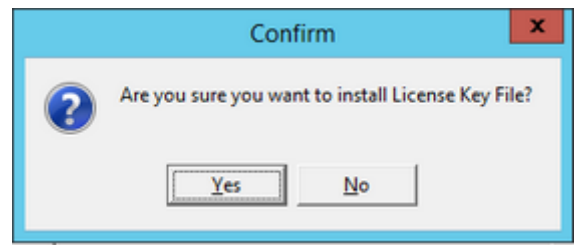

#### 1.2.3 Registration process for Remote License (Linux)

- (1) Put the license key file on the computer which Remote License is installed.
  - If you send the license key file with FTP, SCP, or the like, please set the transfer mode to "binary". Otherwise, A-AUTO 50 can't import the license key file.
- (2) Stop "aremote50" service. (Root priviledge is required)

# service aremote50 stop

- (4) Move the license key file to "/opt/auto50/files" directory.

| # Is                                              |  |  |  |  |  |
|---------------------------------------------------|--|--|--|--|--|
| BSPLIC. KEY                                       |  |  |  |  |  |
| # mv ./BSPLIC.KEY /opt/auto50/files               |  |  |  |  |  |
| # ls /opt/auto50/files                            |  |  |  |  |  |
| aux_msgtbl BSPLIC.KEY BSPLIC.KEY_BK joblibdef LOG |  |  |  |  |  |

(5) Launch "aremote50" service.

# service aremote50 start

- 1.3 Register the activation key (For Basic License only)
  - Launch A-AUTO Web Client, and click "Register the activationkey" at login page.
    (Login page automatically opens when A-AUTO Web Client is launched.)

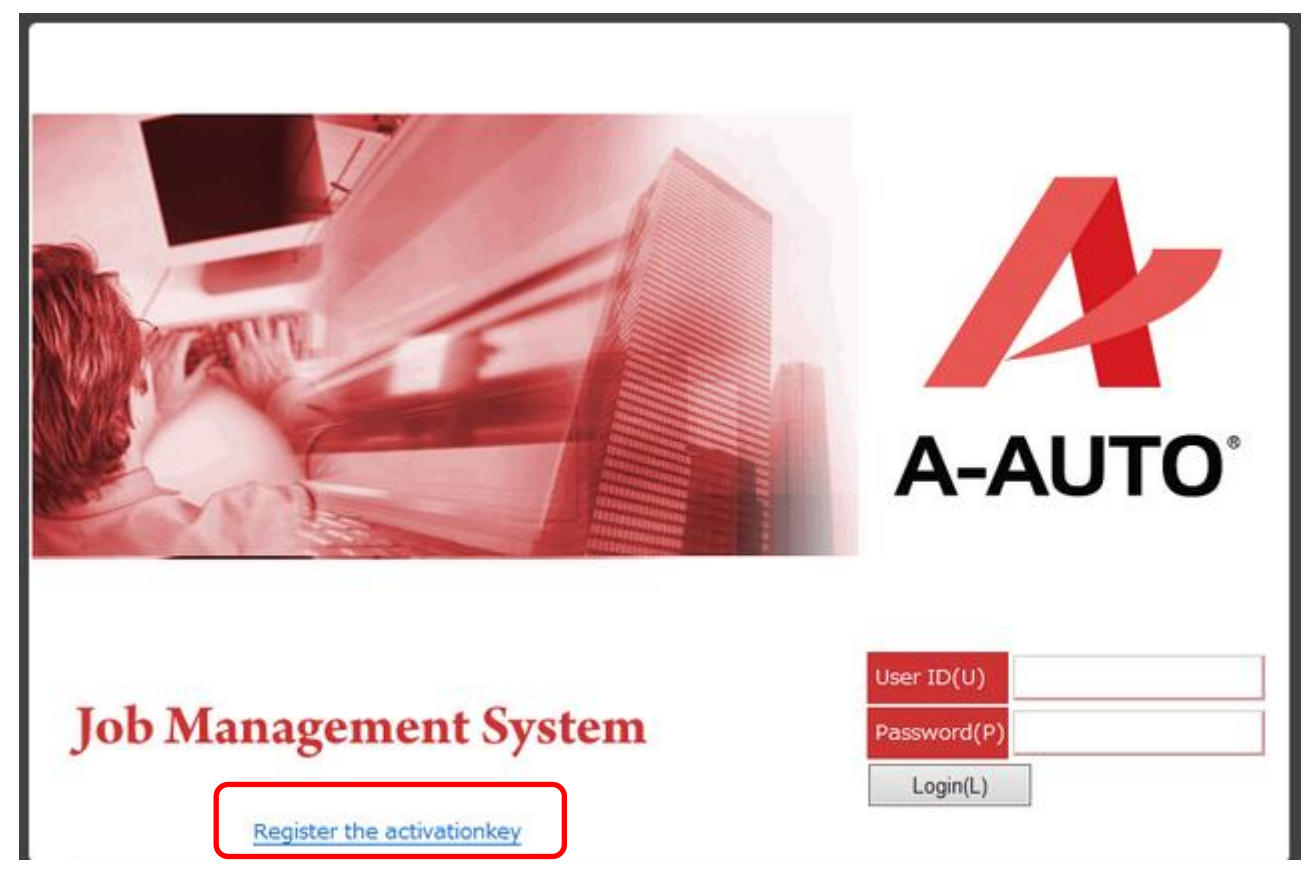

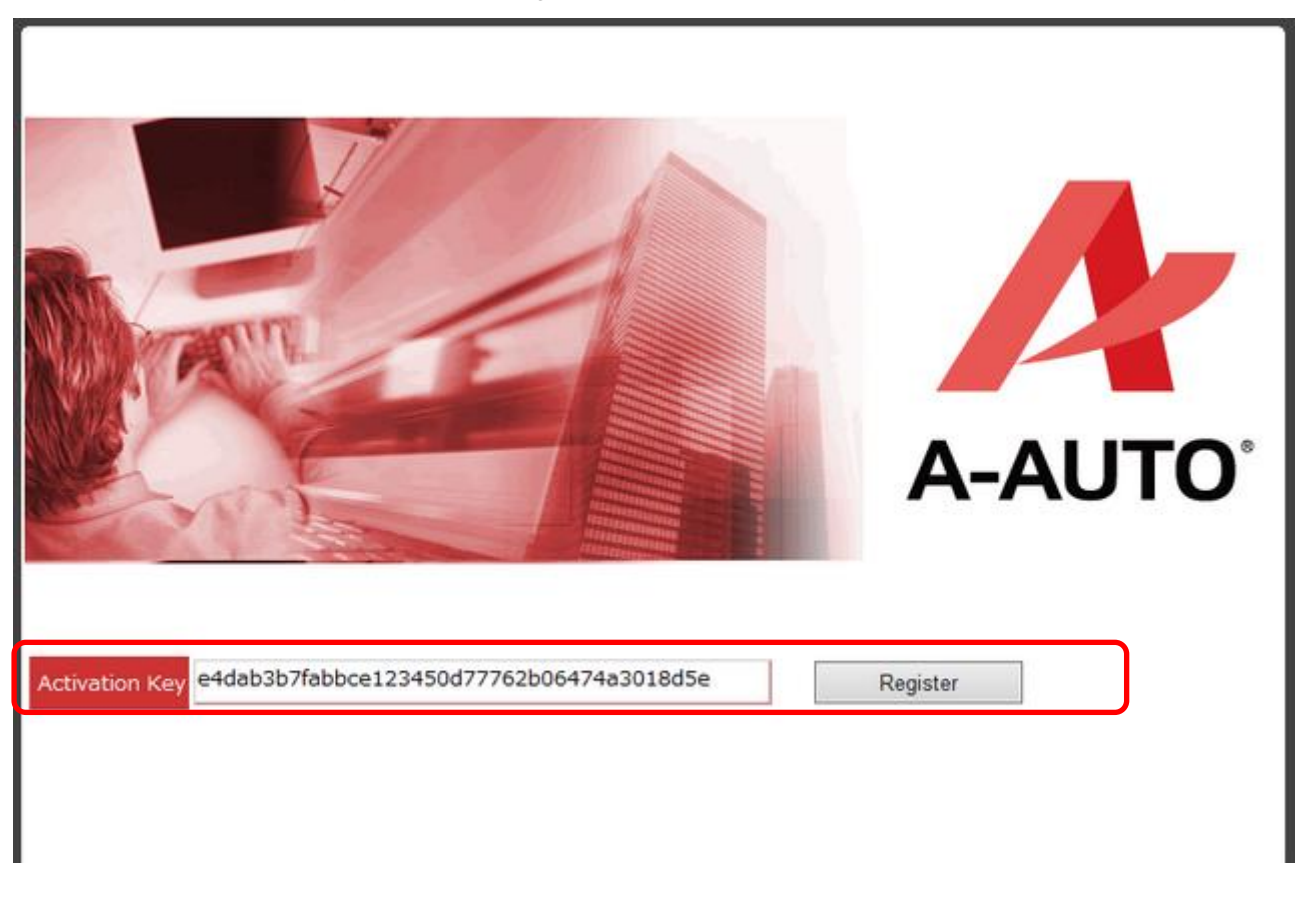

(2) Input the activation key, and click "Register".

(3) Check if the registration succeeded.

If you want to access the login page immediately, close A-AUTO Web Client and launch it again.

| Successful registration of the activation key.Please access the "login page" again. |                                          |          |  |  |  |  |
|-------------------------------------------------------------------------------------|------------------------------------------|----------|--|--|--|--|
| Activation Key                                                                      | e4dab3b7fabbce123450d77762b06474a3018d5e | Register |  |  |  |  |